## วิธีการตั้งค่าการเชื่อมต่อ eduroam บน iPad / iPhone

1. กดปุ่ม Settings > เปิดใช้งาน Wi-Fi ค้นหา SSID : eduroam > คลิกเชื่อมต่อ

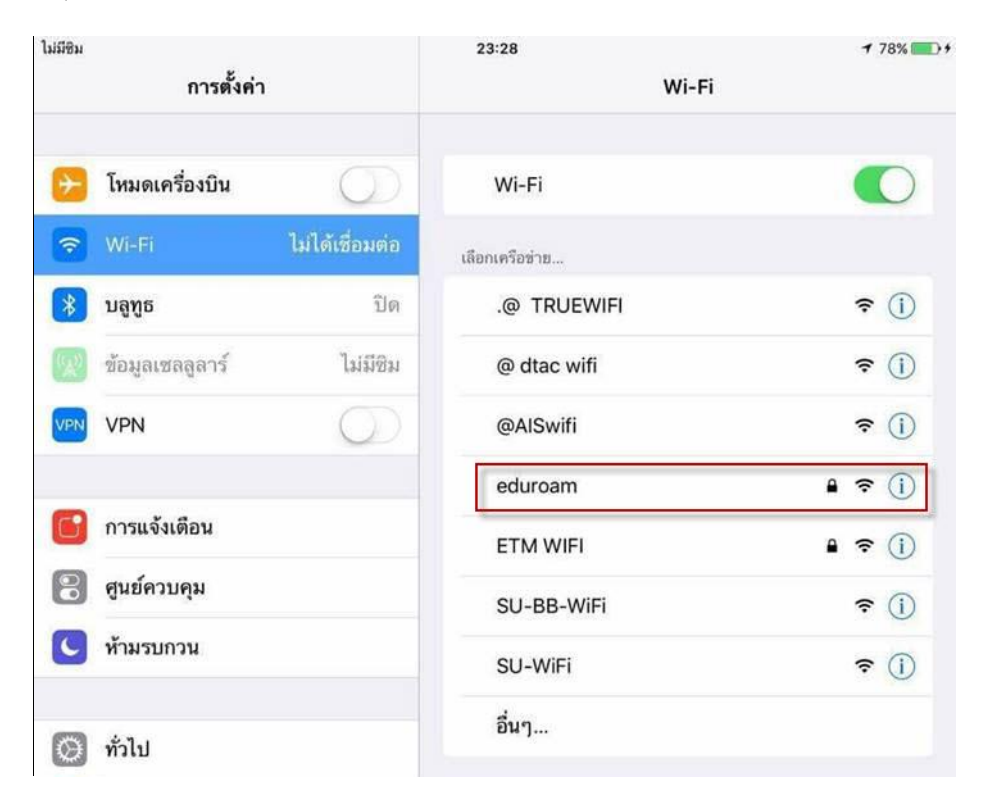

 จะปรากฎหน้า Pop up ให้ใส่ Username และ Password ของ มหาวิทยาลัยศิลปากร โดย Username ต้องตามด้วย @su.ac.th ตัวอย่างเช่น test\_t@su.ac.th > คลิกเข้าร่วม

|                                                                                                    | ป้อนรทัสผ่านสำหรับ "eduroam' |          |
|----------------------------------------------------------------------------------------------------|------------------------------|----------|
| ยกเลิก                                                                                                    | ป้อนรทัสผ่าน                 | เข้าร่วม |
| ชื่อผู้ใช้                                                                                                    | test_t@su.ac.th              |          |
| and the second second second second second second second second second second second second second second second |                              |          |

## 3. จะปรากฎหน้า ใบรับรอง (Certificate) > คลิกเลือก น่าเชื่อถือ (Trust)

| ไม่มีชิม | 23:31                                                      | 79% 🔲 🕈  |
|----------|------------------------------------------------------------|----------|
| ຍກເລີກ   | ใบรับรอง                                                   | เชื่อถือ |
|          | <b>*.su.ac.th</b><br>ออกโดย DigiCert SHA2 Secure Server CA |          |
| หมดเวลา  | เชื่อถือไม่ได้<br>11/5/60 19:00:00                         |          |
| รายละเอ็ | <b>ยดเพิ่</b> ม                                            | >        |

4. หากตั้งค่าถูกต้องแล้วจะสามารถใช้อินเตอร์เน็ตผ่านเครือข่าย eduroam ได้

| ไม่มีชิม 1 | ⇒<br>การตั้งค่า |            | 23:31<br>Wi-Fi | 7 79% 🧰 🤊         |
|------------|-----------------|------------|----------------|-------------------|
|            |                 |            |                |                   |
| <b>+</b>   | โหมดเครื่องบิน  | $\bigcirc$ | Wi-Fi          |                   |
| ?          |                 | eduroam    | 🗸 eduroam      | ₽ \$ (j)          |
| *          | ນລູກູຣ          | ปิด        | เลือกเครือข่าย |                   |
| (R)        | ข้อมูลเซลลูลาร์ | ไม่มีชิม   | .@ TRUEWIFI    | <b>≈</b> (j)      |
| VPN        | VPN             | $\bigcirc$ | @ dtac wifi    | <b>≈</b> (j)      |
|            |                 |            | @AlSwifi       | <b>?</b> (Ì)      |
| C          | การแจ้งเดือน    |            | ETM WIFI       | ₽ <del>?</del> () |
| 8          | ศูนย์ควบคุม     |            | SU-BB-WiFi     | <b>≈</b> (j)      |
| C          | ห้ามรบกวน       |            | SU-WiFi        | <b>≈</b> (j)      |
| ത          | ทั่วไป          |            | อื่นๆ          |                   |

## วิธีการตั้งค่าการเชื่อมต่อ su-roam-WiFi บน iPad / iPhone

1. กดปุ่ม Settings > เปิดใช้งาน Wi-Fi ค้นหา SSID : su-roam-WiFi > คลิกเชื่อมต่อ

| ●●●○○ dtac 4G   | 10:26 AM | 70% 💶 🖓      |
|-----------------|----------|--------------|
| Settings        | Wi-Fi    |              |
|                 |          |              |
| Wi-Fi           |          |              |
| CHOOSE A NETWOR | К        |              |
| .@ TRUEWIFI     |          | <b>╤</b> (i) |
| @ dtac wifi     |          | <b>╤</b> (i) |
| @AISwifi        |          | <b>╤</b> (i) |
| eduroam         |          | 🔒 🗢 (i)      |
| ETM WIFI        |          | 🔒 🗢 🚺        |
| SU-BB-WiFi      |          | <b>∻</b> (i) |
| su-roam-WiFi    |          | 🔒 🗢 (i)      |
| SU-WiFi         |          | <b>?</b> (i) |
| Other           |          |              |

 จะปรากฎหน้า Pop up ให้ใส่ Username และ Password ของ มหาวิทยาลัยศิลปากร โดย Username จะใส่ @su.ac.th หรือไม่ใส่ก็ได้ > คลิกเข้าร่วม

| ●●●●○ dtac 훅 | 10:26 AM                              | 1 | 70% 🔳 |  |
|--------------|---------------------------------------|---|-------|--|
| Enter        | Enter the password for "su-roam-WiFi" |   |       |  |
| Cancel       | Enter Password                        |   | Join  |  |
|              |                                       |   |       |  |
| Username     | test_t                                |   |       |  |
| Password     | •••••                                 |   |       |  |

3. จะปรากฎหน้า ใบรับรอง (Certificate) > คลิกเลือก น่าเชื่อถือ (Trust)

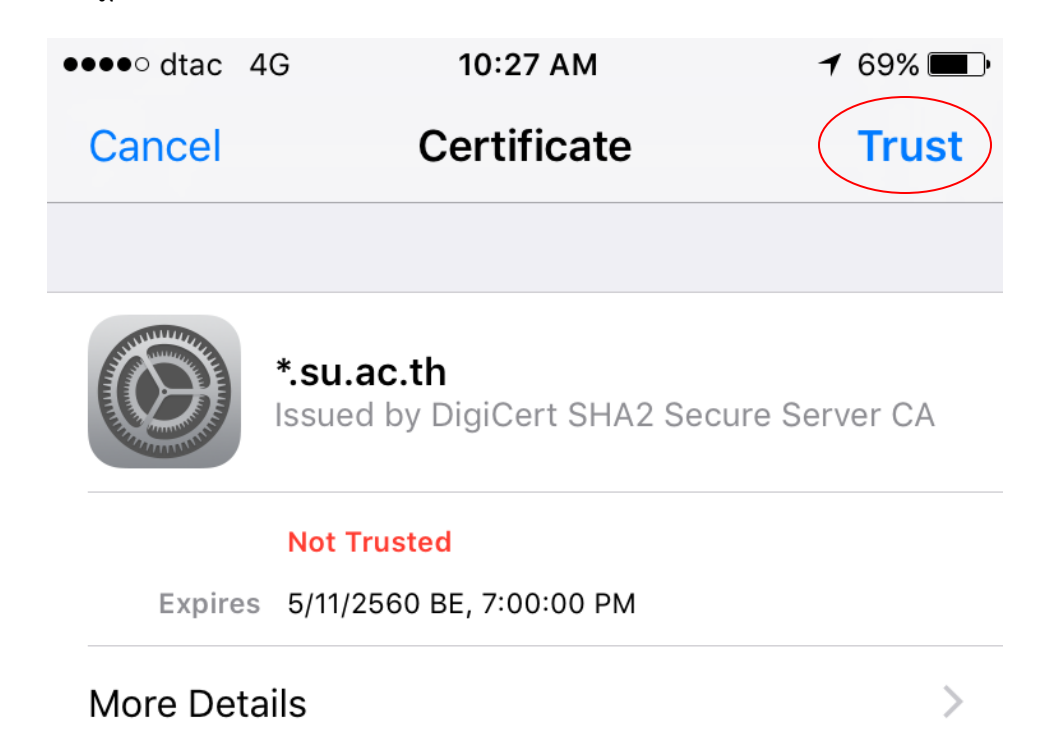

4. หากตั้งค่าถูกต้องแล้วจะสามารถใช้อินเตอร์เน็ตผ่านเครือข่าย su-roam-WiFi ได้

| ●●●●○ dtac ᅙ    | 10:27 AM | <b>イ</b> 69% <b>■</b> |
|-----------------|----------|-----------------------|
| Settings        | Wi-Fi    |                       |
|                 |          |                       |
| Wi-Fi           |          |                       |
| 🗸 su-roam-WiFi  |          | 🔒 🗢 (j                |
| CHOOSE A NETWOR | K        |                       |
| .@ TRUEWIFI     |          | <b>╤</b> (j)          |
| @ dtac wifi     |          | <b>∻</b> (i)          |
| @AISwifi        |          | <b>∻</b> (i)          |
| eduroam         |          | ₽ 🗢 (Ì)               |
| ETM WIFI        |          | <b>₽ 奈 (i</b> )       |
| SU-BB-WiFi      |          | <b>∻</b> (i)          |
| SU-WiFi         |          | <b>∻</b> (i)          |
| Other           |          |                       |